# $\begin{array}{c} {\rm GeneValorization \ in \ a \ Nutshell} \\ {}_{\rm Version \ 3.0} \end{array}$

Bryan BRANCOTTE, Anne BITON and Sarah COHEN-BOULAKIA

October 11, 2010

# Contents

| 1.1       Overview       3         1.2       About Gene names and filters       4         1.3       Display of the gene names and Disambiguation       4         1.4       Display of a cell       5         2       Data Import       6         2.1       Adding, Erasing or Modifying items Manually       6         2.1.1       Making a choice among items in a list       7         2.1.2       Managing the catalog of items       7         2.1.3       Erasing all data       8         2.1.4       Individually delete a filter (column) or a gene (row)       8         2.1.5       Individually rename a filter (column) or a gene (row)       8         2.1.6       Individually authenticate a gene as official or not       8         2.1.7       Menu File - Open       10         2.2.8       Menu File - Open       10         2.2.3       Menu File - Advanced Opening       11         3.1       List of publications       11         3.2       Displaying results as charts       11         3.1       Displaying results as charts       11         3.2.2       Interacting with several items to compare them       12         4       Data Export       14 <tr< th=""><th><b>1</b></th><th>The</th><th>e matrix of GeneValorization</th><th>3</th></tr<>                                 | <b>1</b> | The  | e matrix of GeneValorization                                | 3              |  |  |  |  |  |  |
|----------------------------------------------------------------------------------------------------|----------|------|-------------------------------------------------------------|----------------|--|--|--|--|--|--|
| 1.2       About Gene names and filters       4         1.3       Display of the gene names and Disambiguation       4         1.4       Display of a cell       5         2       Data Import       6         2.1       Adding, Erasing or Modifying items Manually       6         2.1.1       Making a choice among items in a list       7         2.1.2       Managing the catalog of items       7         2.1.3       Erasing all data       8         2.1.4       Individually delete a filter (column) or a gene (row)       8         2.1.5       Individually rename a filter (column) or a gene (row)       8         2.1.6       Individually rename a filter (column) or a gene (row)       8         2.1.6       Individually authenticate a gene as official or not       8         2.2       Adding elements automatically       9         2.2.2       Menu File - Open       10         2.2.3       Menu File - Advanced Opening       10         2.2.3       Menu File - Advanced Opening       11         3.1       List of publications       11         3.2       Displaying results as charts       11         3.2.1       Basic view - comparing hits       11         3.2.2       Interact                                                                                               |          | 1.1  | Overview                                                    | 3              |  |  |  |  |  |  |
| 1.3       Display of the gene names and Disambiguation       4         1.4       Display of a cell       5         2       Data Import       6         2.1       Adding, Erasing or Modifying items Manually       6         2.1.1       Making a choice among items in a list       7         2.1.2       Managing the catalog of items.       7         2.1.3       Erasing all data       8         2.1.4       Individually delete a filter (column) or a gene (row)       8         2.1.5       Individually authenticate a gene as official or not       8         2.1.6       Individually authenticate a gene as official or not       8         2.2       Adding elements automatically       9         2.2.1       Menu File - Dopen       10         2.2.3       Menu File - Open       10         2.2.3       Menu File - Advanced Opening       11         3.1       List of publications       11         3.2       Displaying results as charts       11         3.2.1       Basic view - comparing hits       11         3.2.2       Interacting with several items to compare them       12         4       Data Export       14         4.1       Saving in XML       14                                                                                                    |          | 1.2  | About Gene names and filters                                | 4              |  |  |  |  |  |  |
| 1.4       Display of a cell       5         2       Data Import       6         2.1       Adding, Erasing or Modifying items Manually       6         2.1.1       Making a choice among items in a list       7         2.1.2       Managing the catalog of items       7         2.1.3       Erasing all data       7         2.1.4       Individually delete a filter (column) or a gene (row)       8         2.1.4       Individually authenticate a gene as official or not       8         2.1.5       Individually authenticate a gene as official or not       8         2.1.6       Individually authenticate a gene as official or not       8         2.1.7       Menu File - Extract from a text file       9         2.2.1       Menu File - Open       10         2.2.3       Menu File - Advanced Opening       10         2.3       Menu File - Advanced Opening       10         3.1       List of publications       11         3.2       Displaying results as charts       11         3.1       Basic view - comparing hits       11         3.2.1       Basic view - comparing hits       11         3.2.2       Interacting with several items to compare them       12         4       Data                                                                                               |          | 1.3  | Display of the gene names and Disambiguation                | 4              |  |  |  |  |  |  |
| 2 Data Import       6         2.1 Adding, Erasing or Modifying items Manually       6         2.1.1 Making a choice among items in a list       7         2.1.2 Managing the catalog of items       7         2.1.3 Erasing all data       7         2.1.4 Individually delete a filter (column) or a gene (row)       8         2.1.5 Individually authenticate a gene as official or not       8         2.1.6 Individually authenticate a gene as official or not       8         2.2.1 Menu File - Extract from a text file       9         2.2.2 Menu File - Open       10         2.3 Menu File - Advanced Opening       10         2.3 Menu File - Meanced Opening       10         3 Interacting with the results       11         3.1 List of publications       11         3.2.1 Interacting with several items to compare them       12         4 Data Export       14         4.1 Saving in XML       14         4.3 Publications       15         4.4.4 Graph       15         4.4.2 Copy the chart       15         5       Advanced queries       16         5.1. Data's Options       16         5.1.1 Define the species to be considered       16         5.1.1 Define the species to be considered       16                                                                                   |          | 1.4  | Display of a cell                                           | 5              |  |  |  |  |  |  |
| 2.1       Adding, Erasing or Modifying items Manually       6         2.1.1       Making a choice among items in a list       7         2.1.2       Managing the catalog of items       7         2.1.3       Erasing all data       8         2.1.4       Individually delete a filter (column) or a gene (row)       8         2.1.5       Individually rename a filter (column) or a gene (row)       8         2.1.6       Individually authenticate a gene as official or not       8         2.1.6       Individually rename a filter (column) or a gene (row)       8         2.1.6       Individually authenticate a gene as official or not       8         2.1.6       Individually elete = a filter (column) or a gene (row)       9         2.2.1       Menu File - Extract from a text file       9         2.2.2       Menu File - Open       10         2.2.3       Menu File - Advanced Opening       10         3       Interacting with the results       11         3.1       List of publications       11         3.2.1       Basic view - comparing hits       11         3.2.2       Interacting with several items to compare them       12         4       Data Export       14         4.1       Saving in XML       14 <td><b>2</b></td> <td>Dat</td> <td colspan="8">ata Import</td> | <b>2</b> | Dat  | ata Import                                                  |                |  |  |  |  |  |  |
| 2.1.1       Making a choice among items in a list       7         2.1.2       Managing the catalog of items       7         2.1.3       Erasing all data       7         2.1.4       Individually delete a filter (column) or a gene (row)       8         2.1.4       Individually rename a filter (column) or a gene (row)       8         2.1.5       Individually ename a filter (column) or a gene (row)       8         2.1.6       Individually authenticate a gene as official or not       8         2.1.4       Menu File - Extract from a text file       9         2.2.1       Menu File - Open       10         2.2.2       Menu File - Open       10         2.2.3       Menu File - Advanced Opening       10         2.2.3       Menu File - Advanced Opening       10         3       Interacting with the results       11         3.1       List of publications       11         3.2.1       Basic view - comparing hits       11         3.2.2       Interacting with several items to compare them       12         4       Data Export       14         4.1       Saving in XML       14         4.2       Export lists and hits       15         4.4.3       Publications       1                                                                                                    |          | 2.1  | Adding, Erasing or Modifying items Manually                 | 6              |  |  |  |  |  |  |
| 2.1.2       Managing the catalog of items       7         2.1.3       Erasing all data       8         2.1.4       Individually delete a filter (column) or a gene (row)       8         2.1.5       Individually ename a filter (column) or a gene (row)       8         2.1.6       Individually authenticate a gene as official or not       8         2.1.6       Individually authenticate a gene as official or not       8         2.2       Adding elements automatically       9         2.2.1       Menu File - Extract from a text file       9         2.2.2       Menu File - Open       10         2.2.3       Menu File - Advanced Opening       10         2.2.3       Menu File - Advanced Opening       10         3.1       List of publications       11         3.2       Displaying results as charts       11         3.2.1       Basic view - comparing hits       11         3.2.2       Interacting with several items to compare them       12         4       Data Export       14         4.1       Saving in XML       14         4.2       Export lists and hits       15         4.4       Graph       15         4.4.1       Export the graph       15                                                                                                    |          |      | 2.1.1 Making a choice among items in a list                 | $\overline{7}$ |  |  |  |  |  |  |
| 2.1.3       Erasing all data       8         2.1.4       Individually delete a filter (column) or a gene (row)       8         2.1.5       Individually rename a filter (column) or a gene (row)       8         2.1.6       Individually rename a filter (column) or a gene (row)       8         2.1.6       Individually authenticate a gene as official or not       8         2.1.6       Individually authenticate a gene as official or not       8         2.1.7       Menu File - Extract from a text file       9         2.2.1       Menu File - Open       10         2.2.3       Menu File - Open       10         2.2.3       Menu File - Advanced Opening       10         3       Interacting with the results       11         3.1       List of publications       11         3.2.1       Basic view - comparing hits       11         3.2.2       Interacting with several items to compare them       12         4       Data Export       14         4.1       Saving in XML       14         4.2       Export lists and hits       15         4.4.3       Publications       15         4.4.4       Graph       15         4.4.2       Copy the chart       15      <                                                                                                    |          |      | 2.1.2 Managing the catalog of items                         | $\overline{7}$ |  |  |  |  |  |  |
| 2.1.4       Individually delete a filter (column) or a gene (row)       8         2.1.5       Individually rename a filter (column) or a gene (row)       8         2.1.6       Individually authenticate a gene as official or not       8         2.1.6       Individually authenticate a gene as official or not       8         2.1.6       Individually authenticate a gene as official or not       8         2.1.4       Menu File - Extract from a text file       9         2.2.1       Menu File - Extract from a text file       9         2.2.2       Menu File - Open       10         2.2.3       Menu File - Advanced Opening       10         2.2.3       Menu File - Advanced Opening       10         2.2.3       Menu File - Advanced Opening       10         2.2.3       Menu File - Copen       10         2.2.3       Menu File - Advanced Opening       10         2.2.3       Menu File - Copen       10         2.2.4       Menu File - Advanced Opening       10         3       Interacting with the results       11         3.1       List of publications       11         3.2.1       Basic view - comparing hits       11         3.2.2       Interacting with several items to compare them       12                                                                           |          |      | 2.1.3 Erasing all data                                      | 8              |  |  |  |  |  |  |
| 2.1.5       Individually rename a filter (column) or a gene (row)       8         2.1.6       Individually authenticate a gene as official or not       8         2.2       Adding elements automatically       9         2.2.1       Menu File - Extract from a text file       9         2.2.2       Menu File - Open       10         2.2.3       Menu File - Open       10         2.2.4       Menu File - Advanced Opening       10         2.2.3       Menu File - Advanced Opening       10         2.2.3       Menu File - Advanced Opening       10         2.2.3       Menu File - Advanced Opening       10         2.2.3       Menu File - Advanced Opening       10         3       Interacting with the results       11         3.1       List of publications       11         3.2       Displaying results as charts       11         3.2.1       Basic view - comparing hits       11         3.2.2       Interacting with several items to compare them       12         4       Data Export       14         4.1       Saving in XML       14         4.2       Export lists and hits       15         4.4       Graph       15         4.4                                                                                                    |          |      | 2.1.4 Individually delete a filter (column) or a gene (row) | 8              |  |  |  |  |  |  |
| 2.1.6       Individually authenticate a gene as official or not       8         2.2       Adding elements automatically       9         2.2.1       Menu File - Extract from a text file       9         2.2.2       Menu File - Open       10         2.2.3       Menu File - Advanced Opening       10         2.2.3       Menu File - Advanced Opening       10         3.1       List of publications       11         3.2       Displaying results as charts       11         3.2.1       Basic view - comparing hits       11         3.2.2       Interacting with several items to compare them       12         4       Data Export       14         4.1       Saving in XML       14         4.2       Export lists and hits       15         4.4       Graph       15         4.4.1       Export the graph       15         4.4.2       Copy the chart       15         5.1       Data's Options       16         5.1.1       Define the species to be considered       16         5.1.2       Sort publications by       16         5.1.4       Wilcard, "*".       16         5.1.4       Wilcard, "*".       16 <td></td> <td></td> <td>2.1.5 Individually rename a filter (column) or a gene (row)</td> <td>8</td>                                                                                 |          |      | 2.1.5 Individually rename a filter (column) or a gene (row) | 8              |  |  |  |  |  |  |
| 2.2       Adding elements automatically       9         2.2.1       Menu File - Extract from a text file       9         2.2.2       Menu File - Open       10         2.2.3       Menu File - Advanced Opening       10         2.2.3       Menu File - Advanced Opening       10         3       Interacting with the results       11         3.1       List of publications       11         3.2       Displaying results as charts       11         3.2.1       Basic view - comparing hits       11         3.2.2       Interacting with several items to compare them       12         4       Data Export       14         4.1       Saving in XML       14         4.2       Export lists and hits       15         4.4       Graph       15         4.4.1       Export the graph       15         4.4.2       Copy the chart       15         5       Advanced queries       16         5.1       Data's Options       16         5.1.3       Search in various fields       16         5.1.4       Wildcard, "*"       16         5.1.5       Gene names and synonyms       16                                                                                                    |          |      | 2.1.6 Individually authenticate a gene as official or not   | 8              |  |  |  |  |  |  |
| 2.2.1       Menu File - Extract from a text file       9         2.2.2       Menu File - Open       10         2.2.3       Menu File - Advanced Opening       10         3       Interacting with the results       11         3.1       List of publications       11         3.2       Displaying results as charts       11         3.2.1       Basic view - comparing hits       11         3.2.2       Interacting with several items to compare them       12         4       Data Export       14         4.1       Saving in XML       14         4.2       Export lists and hits       15         4.4       Graph       15         4.4       Graph       15         4.4.2       Copy the chart       15         5       Advanced queries       16         5.1       Data's Options       16         5.1.1       Define the species to be considered       16         5.1.3       Search in various fields       16         5.1.4       Wildcard, "*".       16         5.1.4       Wildcard, "*".       16         5.1.4       Wildcard, "*".       16         5.1.5       Gene names and synonyms <td< td=""><td></td><td>2.2</td><td>Adding elements automatically</td><td>9</td></td<>                                                                                                    |          | 2.2  | Adding elements automatically                               | 9              |  |  |  |  |  |  |
| 2.2.2       Menu File - Open       10         2.2.3       Menu File - Advanced Opening       10         3       Interacting with the results       11         3.1       List of publications       11         3.2       Displaying results as charts       11         3.2.1       Basic view - comparing hits       11         3.2.2       Interacting with several items to compare them       12         4       Data Export       14         4.1       Saving in XML       14         4.2       Export lists and hits       15         4.4       Graph       15         4.4.1       Export the graph       15         4.4.2       Copy the chart       15         5       Advanced queries       16         5.1.1       Define the species to be considered       16         5.1.2       Sort publications by       16         5.1.3       Search in various fields       16         5.1.4       Wildcard, "*"       16         5.1.5       Gene names and synonyms       16                                                                                                    |          |      | 2.2.1 Menu File - Extract from a text file                  | 9              |  |  |  |  |  |  |
| 2.2.3       Menu File - Advanced Opening       10         3       Interacting with the results       11         3.1       List of publications       11         3.2       Displaying results as charts       11         3.2.1       Basic view - comparing hits       11         3.2.2       Interacting with several items to compare them       12         4       Data Export       14         4.1       Saving in XML       14         4.2       Export lists and hits       15         4.4       Graph       15         4.4.1       Export the graph       15         4.4.2       Copy the chart       15         5       Advanced queries       16         5.1.1       Define the species to be considered       16         5.1.2       Sort publications by       16         5.1.3       Search in various fields       16         5.1.4       Wildcard, "*"       16         5.1.5       Gene names and synonyms       16                                                                                                    |          |      | 2.2.2 Menu File - Open                                      | 10             |  |  |  |  |  |  |
| 3 Interacting with the results       11         3.1 List of publications       11         3.2 Displaying results as charts       11         3.2.1 Basic view - comparing hits       11         3.2.2 Interacting with several items to compare them       12         4 Data Export       14         4.1 Saving in XML       14         4.2 Export lists and hits       14         4.3 Publications       15         4.4.1 Export the graph       15         4.4.2 Copy the chart       15         5 Advanced queries       16         5.1 Data's Options       16         5.1.2 Sort publications by       16         5.1.3 Search in various fields       16         5.1.4 Wildcard, "*".       16         5.1.5 Gene names and synonyms       16                                                                                                    |          |      | 2.2.3 Menu File - Advanced Opening                          | 10             |  |  |  |  |  |  |
| 3.1 List of publications       11         3.2 Displaying results as charts       11         3.2.1 Basic view - comparing hits       11         3.2.2 Interacting with several items to compare them       11         3.2.2 Interacting with several items to compare them       12         4 Data Export       14         4.1 Saving in XML       14         4.2 Export lists and hits       14         4.3 Publications       15         4.4 Graph       15         4.4.1 Export the graph       15         4.4.2 Copy the chart       15         5 Advanced queries       16         5.1 Data's Options       16         5.1.2 Sort publications by       16         5.1.3 Search in various fields       16         5.1.4 Wildcard, "*"       16         5.1.5 Gene names and synonyms       16                                                                                                    | 3        | Inte | teracting with the results                                  |                |  |  |  |  |  |  |
| 3.2 Displaying results as charts       11         3.2.1 Basic view - comparing hits       11         3.2.2 Interacting with several items to compare them       11         3.2.2 Interacting with several items to compare them       12         4 Data Export       14         4.1 Saving in XML       14         4.2 Export lists and hits       14         4.3 Publications       15         4.4 Graph       15         4.4.1 Export the graph       15         4.4.2 Copy the chart       15         5 Advanced queries       16         5.1 Data's Options       16         5.1.2 Sort publications by       16         5.1.3 Search in various fields       16         5.1.4 Wildcard, "*"       16         5.1.5 Gene names and synonyms       16                                                                                                    | 0        | 3.1  | List of publications                                        | 11             |  |  |  |  |  |  |
| 3.2.1       Basic view - comparing hits       11         3.2.2       Interacting with several items to compare them       12         4       Data Export       14         4.1       Saving in XML       14         4.2       Export lists and hits       14         4.3       Publications       15         4.4       Graph       15         4.4.1       Export the graph       15         4.4.2       Copy the chart       15         5       Advanced queries       16         5.1       Data's Options       16         5.1.3       Search in various fields       16         5.1.4       Wildcard, "*"       16         5.1.5       Gene names and synonyms       16                                                                                                    |          | 3.2  | Displaying results as charts                                | 11             |  |  |  |  |  |  |
| 3.2.2       Interacting with several items to compare them       12         4       Data Export       14         4.1       Saving in XML       14         4.2       Export lists and hits       14         4.3       Publications       15         4.4       Graph       15         4.4.1       Export the graph       15         4.4.2       Copy the chart       15         5       Advanced queries       16         5.1       Data's Options       16         5.1.1       Define the species to be considered       16         5.1.2       Sort publications by       16         5.1.3       Search in various fields       16         5.1.4       Wildcard, "*"       16         5.1.5       Gene names and synonyms       16                                                                                                    |          | 0    | 3.2.1 Basic view - comparing hits                           | 11             |  |  |  |  |  |  |
| 4 Data Export       14         4.1 Saving in XML       14         4.2 Export lists and hits       14         4.3 Publications       15         4.4 Graph       15         4.4 Graph       15         4.4.1 Export the graph       15         4.4.2 Copy the chart       15         5 Advanced queries       16         5.1 Data's Options       16         5.1.2 Sort publications by       16         5.1.3 Search in various fields       16         5.1.4 Wildcard, "*"       16         5.1.5 Gene names and synonyms       16                                                                                                    |          |      | 3.2.2 Interacting with several items to compare them        | 12             |  |  |  |  |  |  |
| 4.1 Saving in XML       14         4.2 Export lists and hits       14         4.3 Publications       15         4.4 Graph       15         4.4 Graph       15         4.4.1 Export the graph       15         4.4.2 Copy the chart       15         5 Advanced queries       16         5.1 Data's Options       16         5.1.1 Define the species to be considered       16         5.1.2 Sort publications by       16         5.1.3 Search in various fields       16         5.1.4 Wildcard, "*"       16         5.1.5 Gene names and synonyms       16                                                                                                    | 4        | Dat  | a Export                                                    | 14             |  |  |  |  |  |  |
| 4.2       Export lists and hits       14         4.3       Publications       15         4.4       Graph       15         4.4       Graph       15         4.4.1       Export the graph       15         4.4.2       Copy the chart       15         5       Advanced queries       16         5.1       Data's Options       16         5.1.1       Define the species to be considered       16         5.1.2       Sort publications by       16         5.1.3       Search in various fields       16         5.1.4       Wildcard, "*"       16         5.1.5       Gene names and synonyms       16                                                                                                    | -        | 4 1  | Saving in XML                                               | 14             |  |  |  |  |  |  |
| 4.3 Publications       15         4.4 Graph       15         4.4.1 Export the graph       15         4.4.2 Copy the chart       15         5 Advanced queries       16         5.1 Data's Options       16         5.1.2 Sort publications by       16         5.1.3 Search in various fields       16         5.1.4 Wildcard, "*"       16         5.1.5 Gene names and synonyms       16                                                                                                    |          | 42   | Export lists and hits                                       | 14             |  |  |  |  |  |  |
| 4.4       Graph       15         4.4.1       Export the graph       15         4.4.2       Copy the chart       15         5       Advanced queries       16         5.1       Data's Options       16         5.1.1       Define the species to be considered       16         5.1.2       Sort publications by       16         5.1.3       Search in various fields       16         5.1.4       Wildcard, "*"       16         5.1.5       Gene names and synonyms       16                                                                                                    |          | 4.3  | Publications                                                | 15             |  |  |  |  |  |  |
| 4.4.1       Export the graph       15         4.4.2       Copy the chart       15         5       Advanced queries       16         5.1       Data's Options       16         5.1.1       Define the species to be considered       16         5.1.2       Sort publications by       16         5.1.3       Search in various fields       16         5.1.4       Wildcard, "*"       16         5.1.5       Gene names and synonyms       16                                                                                                    |          | 4.4  | Graph                                                       | 15             |  |  |  |  |  |  |
| 4.4.2       Copy the chart       15         5       Advanced queries       16         5.1       Data's Options       16         5.1.1       Define the species to be considered       16         5.1.2       Sort publications by       16         5.1.3       Search in various fields       16         5.1.4       Wildcard, "*"       16         5.1.5       Gene names and synonyms       16                                                                                                    |          |      | 4.4.1 Export the graph                                      | 15             |  |  |  |  |  |  |
| 5 Advanced queries       16         5.1 Data's Options       16         5.1.1 Define the species to be considered       16         5.1.2 Sort publications by       16         5.1.3 Search in various fields       16         5.1.4 Wildcard, "*"       16         5.1.5 Gene names and synonyms       16                                                                                                    |          |      | 4.4.2 Copy the chart                                        | 15             |  |  |  |  |  |  |
| 5.1       Data's Options       16         5.1.1       Define the species to be considered       16         5.1.2       Sort publications by       16         5.1.3       Search in various fields       16         5.1.4       Wildcard, "*"       16         5.1.5       Gene names and synonyms       16                                                                                                    | 5        | ۸da  | vanced queries                                              | 16             |  |  |  |  |  |  |
| 5.1.1 Define the species to be considered       16         5.1.2 Sort publications by       16         5.1.3 Search in various fields       16         5.1.4 Wildcard, "*"       16         5.1.5 Gene names and synonyms       16                                                                                                    | 0        | 51   | Data's Ontions                                              | 16             |  |  |  |  |  |  |
| 5.1.2       Sort publications by       16         5.1.3       Search in various fields       16         5.1.4       Wildcard, "*".       16         5.1.5       Gene names and synonyms       16                                                                                                    |          | 0.1  | 5.1.1 Define the species to be considered                   | 16             |  |  |  |  |  |  |
| 5.1.2       Search in various fields       16         5.1.3       Search in various fields       16         5.1.4       Wildcard, "*".       16         5.1.5       Gene names and synonyms       16                                                                                                    |          |      | 5.1.2 Sort publications by                                  | 16             |  |  |  |  |  |  |
| 5.1.4       Wildcard, "*"                                                                                                    |          |      | 5.1.2 Search in various fields                              | 16             |  |  |  |  |  |  |
| 5.1.5 Gene names and synonyms                                                                                                    |          |      | 5.1.4 Wildcard. "*"                                         | 16             |  |  |  |  |  |  |
|                                                                                                    |          |      | 5.1.5 Gene names and synonyms                               | 16             |  |  |  |  |  |  |

|   |     | 5.1.6              | Reload the data when starting                                                                                                    |  |  |  |  |  |  |
|---|-----|--------------------|----------------------------------------------------------------------------------------------------|--|--|--|--|--|--|
| 6 | Adv | lvanced display 18 |                                                                                                    |  |  |  |  |  |  |
|   | 6.1 | Custo              | mizing the results - Display Options                                                                                                    |  |  |  |  |  |  |
|   |     | 6.1.1              | Modifying the font                                                                                                    |  |  |  |  |  |  |
|   |     | 6.1.2              | Change cells size                                                                                                    |  |  |  |  |  |  |
|   |     | 6.1.3              | Displaying the gene name and the corresponding EntrezGene ID when it                                                                                     |  |  |  |  |  |  |
|   |     |                    | is possible                                                                                                    |  |  |  |  |  |  |
|   |     | 6.1.4              | Monitor memory usage                                                                                                    |  |  |  |  |  |  |
|   |     | 6.1.5              | Defining the number of results to be displayed                                                                                                    |  |  |  |  |  |  |
|   |     | 6.1.6              | Defining the maximum length of the publication's title                                                                                                   |  |  |  |  |  |  |
|   |     | 6.1.7              | Language                                                                                                    |  |  |  |  |  |  |
|   | 6.2 | Custo              | mizing the curve - Chart's options 19                                                                                                    |  |  |  |  |  |  |
|   |     | 6.2.1              | Using color theme                                                                                                    |  |  |  |  |  |  |
|   |     | 6.2.2              | Modifying plotting aspects                                                                                                    |  |  |  |  |  |  |
|   |     | 6.2.3              | Vertical Scale                                                                                                    |  |  |  |  |  |  |
| _ |     |                    |                                                                                                    |  |  |  |  |  |  |
| 7 |     | vanced             | parameters 20                                                                                                    |  |  |  |  |  |  |
|   | 1.1 | Manag              | $\operatorname{ging}$ Loading $\ldots$ $\ldots$ $\ldots$ $\ldots$ $20$                                                                                   |  |  |  |  |  |  |
|   |     | (.1.1<br>7.1.0     | Stop data loading $\ldots \ldots \ldots \ldots \ldots \ldots \ldots \ldots \ldots \ldots \ldots \ldots \ldots \ldots \ldots \ldots \ldots \ldots \ldots$ |  |  |  |  |  |  |
|   |     | (.1.2)             | Restart interrupted loading                                                                                                    |  |  |  |  |  |  |
|   | 7 0 | (.1.3<br>H         | Reload all the results $\dots \dots \dots \dots \dots \dots \dots \dots \dots \dots \dots \dots \dots \dots \dots \dots \dots \dots \dots$               |  |  |  |  |  |  |
|   | (.2 | HOW C              | Medee 20                                                                                                    |  |  |  |  |  |  |
|   |     | (.2.1<br>7.2.2     | Modes                                                                                                    |  |  |  |  |  |  |
|   |     | (.2.2<br>7.0.2     | Dealing with Memory                                                                                                    |  |  |  |  |  |  |
|   |     | 1.2.3              |                                                                                                    |  |  |  |  |  |  |
| 8 | FAG | Ç                  | 23                                                                                                    |  |  |  |  |  |  |
|   | 8.1 | Basic              | informations                                                                                                    |  |  |  |  |  |  |
|   |     | 8.1.1              | What do the numbers of the GeneValorization matrix correspond to? 23                                                                                     |  |  |  |  |  |  |
|   |     | 8.1.2              | What fields of the publications are used for keyword (filters and gene                                                                                   |  |  |  |  |  |  |
|   |     |                    | names) research? $\ldots \ldots \ldots \ldots \ldots \ldots \ldots \ldots \ldots \ldots \ldots \ldots \ldots 23$                                         |  |  |  |  |  |  |
|   |     | 8.1.3              | Does GeneValorization take EntrezGene ID as input?                                                                                                    |  |  |  |  |  |  |
|   |     | 8.1.4              | Does GeneValorization take into account the gene name synonyms? 23                                                                                       |  |  |  |  |  |  |
|   |     | 8.1.5              | Does GeneValorization use MESH terms when querying?                                                                                                    |  |  |  |  |  |  |
|   |     | 8.1.6              | Can I use rational expressions in genes/filters?                                                                                                    |  |  |  |  |  |  |
|   |     | 8.1.7              | What species is taken by default in GeneValorization?                                                                                                    |  |  |  |  |  |  |
|   |     | 8.1.8              | What are the differences between GeneValorization Entrez-NCBI and GeneVal-                                                                               |  |  |  |  |  |  |
|   |     |                    | orization SRS-EBI ?                                                                                                    |  |  |  |  |  |  |
|   | 8.2 | Impor              | t / Export, formats                                                                                                    |  |  |  |  |  |  |
|   |     | 8.2.1              | What is the difference between Read and Open / Save and Export? 24                                                                                       |  |  |  |  |  |  |
|   |     | 8.2.2              | What is the CSV format?                                                                                                    |  |  |  |  |  |  |
|   |     | 8.2.3              | CSV outputs of GeneValorization                                                                                                    |  |  |  |  |  |  |
|   |     | 8.2.4              | CSV and text inputs of GeneValorization                                                                                                    |  |  |  |  |  |  |
|   | 8.3 | Loadii             | ng issues                                                                                                    |  |  |  |  |  |  |
|   |     | 8.3.1              | One cell at $\langle error \rangle$                                                                                                    |  |  |  |  |  |  |
|   |     | 8.3.2              | Every cell at $\langle error \rangle$                                                                                                    |  |  |  |  |  |  |

# The matrix of GeneValorization

### 1.1 Overview

GeneValorization allows to access quickly and concisely a large range of publications for a list of genes in a given context (expressed as keywords).

**Basic Information.** The basic informations for GeneValorization are the following:

- Gene name(s): They represent the genes of interest (*e.g.*, *ERBB2*, *ESR1*). Each gene name should be stated at the start line, to the left. There may be as many gene names as desired by the user. Alternatively the user may input ids from EntrezGene directly (please prefix the number with #).
- Main filter: This filter gives the general context of the study (*e.g.*, *Cancer*). The main filter should be stated at the top of the first column. There is at most one main filter (one or none).
- Secondary Filter(s): They provide details about the context of the study (e.g., *Proliferation, Cell Cycle Arrest*). They should be specified at the beginning of each column (above). There may be as many secondary filters as desired by the user.

From this information, GeneValorization creates a matrix composed of cells as shown in Figure 1.1.

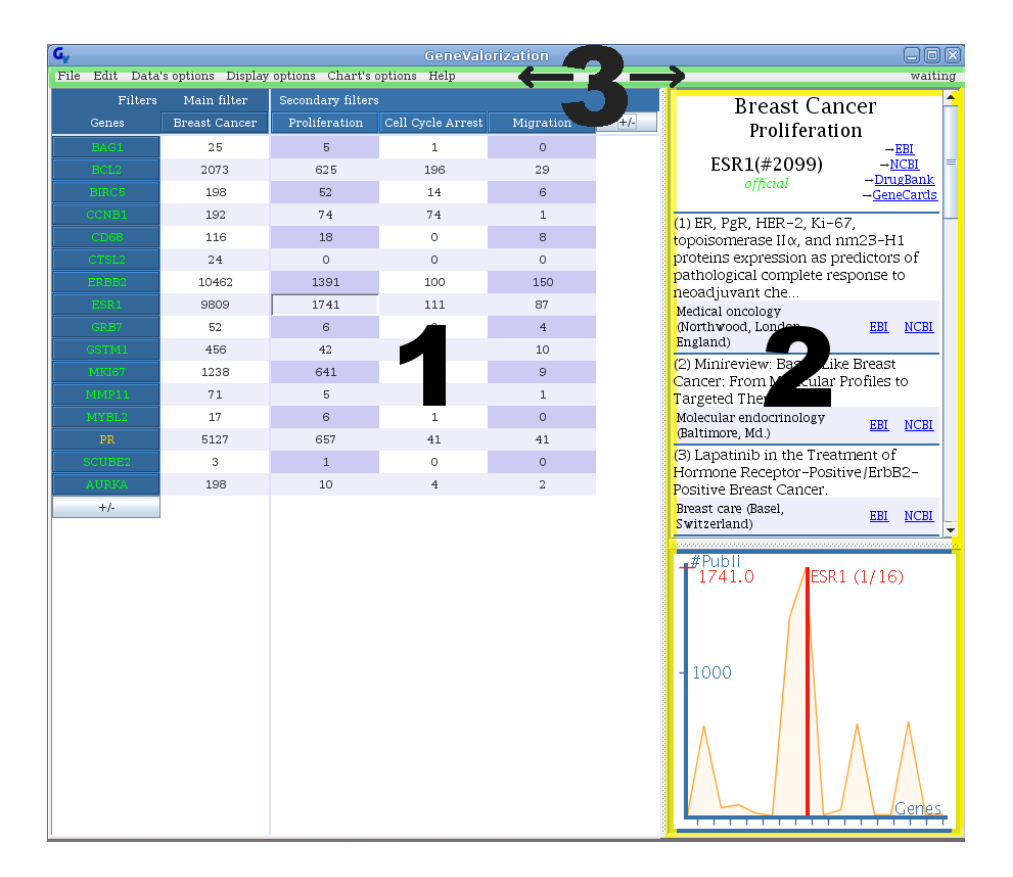

Figure 1.1: Main GUI of GeneValorization. On the left hand side, the matrix; On the right hand side, the results; On the top, the list of menus.

Each cell of coordinates (x,y) provides the number of publications (i.e. hits)<sup>1</sup> which contain in their Pubmed entry: the main filter, the gene name specified at line x, and the secondary filter specified at the column y. For the cells of the first column, gene names and the main filter are considered while for celles of the second columns and above, secondary filters are additionally considered.

Clicking on a cell allows the display of a set of outcomes: (i) the list of the most recent publications concerning the keywords specified and (ii) a graph of comparison (to compare the relative importance of different genes for a given filter, or different filters for a given gene).

### **1.2** About Gene names and filters

The areas in which the gene names and filters are to be specified may include more complex expressions such as the use of \* (wildcard) or the keyword OR.

### 1.3 Display of the gene names and Disambiguation

When a gene name g is provided to GeneValorization, GeneValorization automatically looks for the associated official gene name(s) by exploiting information from EntrezGene. This mapping allows GeneValorization to consider aliases of g; but it also allows to provide assistance in the process of gene name disambiguation.

GeneValorization uses EntrezGene to check which of the three following cases occurs, and colors g depending on the situation: (a) g is an official gene name, (b) g is a synonym: g is not an

<sup>&</sup>lt;sup>1</sup>In the EntrezNCBI version of GeneValorization, MESH terms are automatically considered during the queries.

official gene name but appears in the list of synonyms of one or several official gene names (within the same species), (c) none of the above.

In case (a), GeneValorization runs normally, the gene name is green to indicate that it is official. In case (b), the gene name appears in orange to indicate that it is a synonym and by right-clicking on the name, the user can access the list of official gene names having g in their aliases. (See 2.1.6).

In case (c), the gene name appears in red to indicate that it is not an existing gene name. By default, GeneValorization will still perform all searches using the value entered by the user.

In case (b), and if we work with synonyms, GeneValorization will choose to consider synonyms of the first official gene name provided by EntrezGene.

When network problems are encountered the gene name is colored in violet.

### 1.4 Display of a cell

The kinds of content that a cell may have and their meanings are given below.

- 42314: the total number of publications returned is 42 314.
- <42311>: the number of publications is currently 42 311 and may grow.
- <loading>: the search for publications has started but it has provided no result so far.
- **<waiting>:** the search for publications will start as soon as possible.
- <error>: an error has occured, and there is no results (see 8.3 to know the causes)
- <interrupted>: the loading has been stopped by the user using the menu described in 7.1.1, and data can be reloaded using the menu described in 7.1.2.

# Chapter 2 Data Import

This chapter presents all the possibilities for the user to import information. Choosing to work on a list of genes or on specific filters can be done by selecting items to be added manually (see 2.1) or by loading files (see 2.2). Both solutions are described here-after. Genes and secondary filters are each managed in a catalog that includes all the available items.

### 2.1 Adding, Erasing or Modifying items Manually

The sub-menu "Add" of the menu "Edit" allows to enter directly into the program a new main filter, new secondary filters, or genes. It is the same for buttons +/- displayed on the matrix. Selecting this menu or clicking on these buttons opens the window described below.

This window consists in 2 parts. The part on the left (left list) shows a list containing the items available in the catalog specified during the previous uses of GeneValorization. Items to be added may be selected or other elements may be added to the catalog. The part on the right shows what elements will actually be added when the user will click on OK.

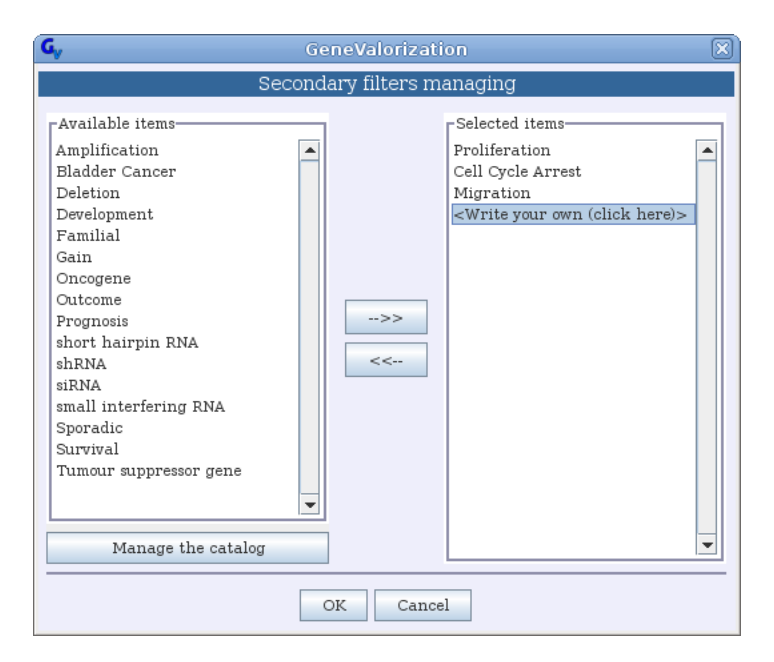

Figure 2.1: Adding genes (dedicated window).

### 2.1.1 Making a choice among items in a list

To select an item from the left list and make it displayed in the right list, please double-click on the item or use the arrow. To erase an item from the right list, double-click on the item or use the corresponding arrow. To finish your selection please don't forget to click on OK.

### 2.1.2 Managing the catalog of items

To add an item that does not appear in the list, or definitively erase some available items, please use the button *Manage the catalog*. Clicking on this button opens a new window (see figure 2.2) described below.

Please note that you can also add one item at a time by directly typing in the area intitled "Write your own" in the right list.

### Adding new items to the catalog

The top area allows to either manually enter the new items separated by a comma, or automatically add them from a txt or csv file using the button *Read from a file* (see 2.2.1).

Once a set of items have been entered or the items file selected, please click on Add those items to add them to the catalog. In this case, the items are added to the bottom list, and will appear in the catalog for future use of GeneValorization. To make these changes effective, click on OK.

### Erasing items from the catalog

To remove item(s) from the catalog, select the corresponding item(s) in the bottom list and please click on the *Remove selected items*. To make these changes effective, click on OK.

### Exporting items from the catalog

The selected items in the bottom list can be exported as xml file using the button *Export selected items*.

| GeneValorization                                                    | $\mathbf{X}$     |  |  |  |
|---------------------------------------------------------------------|------------------|--|--|--|
| Manage your items catalog                                           |                  |  |  |  |
|                                                                     |                  |  |  |  |
| Enter in this area the items you want to add separated by a ",".    | Read from a file |  |  |  |
|                                                                     | Add those items  |  |  |  |
| Enter the items separated by a ","<br>You can use the character "*" |                  |  |  |  |
| _Items in the catalog :                                             |                  |  |  |  |
| Amplification                                                       |                  |  |  |  |
| Bladder Cancer                                                      |                  |  |  |  |
| Cell Cycle Arrest                                                   |                  |  |  |  |
| Deletion                                                            |                  |  |  |  |
| Development                                                         | _                |  |  |  |
| Familial                                                            |                  |  |  |  |
| Gain                                                                |                  |  |  |  |
| Migration                                                           |                  |  |  |  |
| Oncogene                                                            |                  |  |  |  |
| Outcome                                                             |                  |  |  |  |
| Prognosis                                                           |                  |  |  |  |
| Proliferation                                                       |                  |  |  |  |
| short hairpin RNA                                                   | -                |  |  |  |
|                                                                     |                  |  |  |  |
| Export selected items Remove select                                 | ed items         |  |  |  |
| OK Cancel                                                           |                  |  |  |  |

Figure 2.2: Manage your items catalog (dedicated window).

### 2.1.3 Erasing all data

The sub-menu "Erase" erases the main filter, all genes and secondary filters.

### 2.1.4 Individually delete a filter (column) or a gene (row)

Click on the header of the line or the column to be deleted, then, either right-click and select the option "Delete", or click on "Delete" in the popup window on the right hand side.

### 2.1.5 Individually rename a filter (column) or a gene (row)

Click on the header of the line or the column to be renamed, then, either right-click and select the option "Rename", or click on "Rename" in the popup window on the right side.

### 2.1.6 Individually authenticate a gene as official or not

### Mapping to official gene name using EntrezGene

GeneValorization is able to perform its search not only using the gene name g provided by the user but also using all synonyms of g within a given species, by exploiting information from EntrezGene. By default GeneValorization will consider aliases but it is also possible not to use them (see 5.1.5).

GeneValorization will still perform all searches using g. Of course, the association of g to an official ID will be usefull only option the taking into account synonyms of the gene name is selected (see 5.1.5); since in the other case you choose to display publications matching the gene name entered only.

As described in 1.3, the gene name color shows whether the mapping was successfull or ambiguous (green or orange colors), or impossible (red or violet colors).

When the gene name is indicated as a synonym (in orange), it may correspond to two situations: either (i) g does not correspond to the official gene name but appears in the list of synonyms of only one ID, or (ii) g is not official and appears in the list of synonyms of several IDs (within the same species).

In case (ii), GeneValorization will choose to consider the first official gene name provided by EntrezGene to associate g with its synonyms. But you can use the procedure described below to change the used ID, or just access the ID(s) your gene name corresponds to.

### Access the list of official gene names

When a gene name g is colored in orange (synonym), by right-clicking on g and selecting "Synonym of official gene ..." you can access the list of official gene names having g in their aliases. When several EntrezGene IDs have been found, the one used by GeneValorization for the search of publications associated to g is checked. You have the possibility to choose another alternative by by selecting a new ID. Links to EntrezGene web pages describing each alternative are provided so that you can then choose one of them to remove any ambiguity. This is illustrated in figure 2.3 with the gene name PR.

When the gene name is indicated as official (in green color), you can also access to the corresponding EntrezGene ID in the same way.

Please note that when you choose a different ID, the displayed gene name won't automatically be renamed to avoid confusion. If you want to display the official gene name instead of your previous gene name, you have to rename it yourself by right-clicking (see 2.1.5).

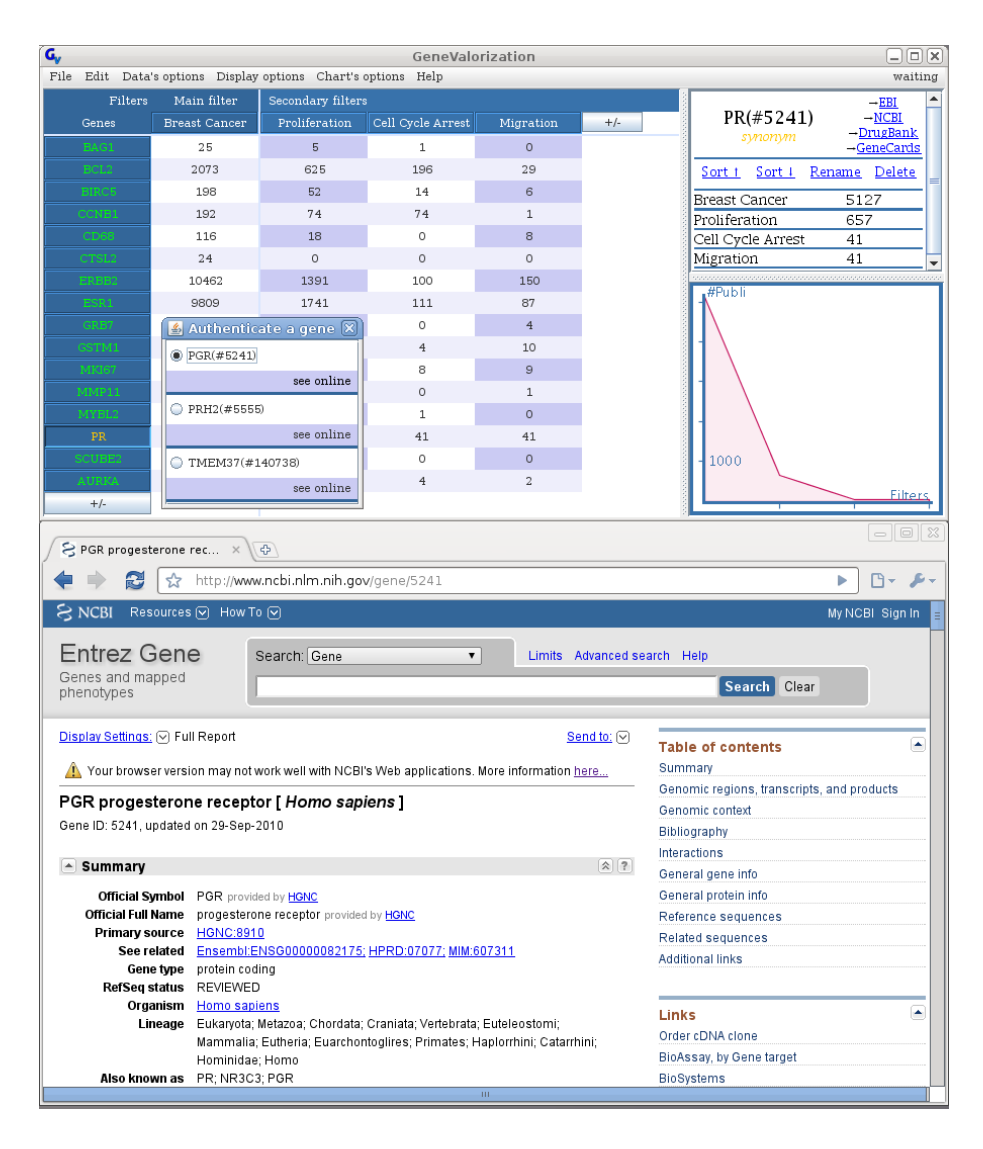

Figure 2.3: Authenticate a gene: example of PR. PR is indicated as being a synonym with the orange color. In order to see the official gene name PR mapped to, we right-clicked and selected "Synonym of official gene...". The window intitled "Authenticate a gene" appeared and we can observe that PR could map to three different ID(s). The official gene name PGR whose associated EntrezGene ID is 5241 has been checked which means that the hits given by GeneValorization for PR currently correspond to PGR. By clicking on the link "see online", we may access the EntrezGene page of PGR and get a complete description of the PGR gene. PR could thus be renamed using PGR to remove any ambiguity. Another ID could have been chosen if we would have liked to get information about the other alternative and possibly associate PR to another official name. In that case, the hits of the row corresponding to PR would have been changed.

### 2.2 Adding elements automatically

Adding list of genes and / or filters is automatically done through the File Menu or using the button +/-.

### 2.2.1 Menu File - Extract from a text file

This submenu allows you to read (and load) txt and csv files (containing either genes or secondary filters) in which each item is separated by a newline, a comma, a semicolon, or a tab. The

imported items will directly be added to the interface.

### 2.2.2 Menu File - Open

This submenu allows you to import all results obtained in a previous use of GeneValorization (in XML) and and it is proposed to erase the current view.

### 2.2.3 Menu File - Advanced Opening

This submenu allows you to import files that were previously saved using GeneValorization (in XML). In the case of "All those fields and results", it is proposed to erase what is currently displayed through the interface to replace it with the content of the file.

## Interacting with the results

Each cell (cell, column header, row) of the matrix reacts to mouse clicks and displays more information in the results box.

### 3.1 List of publications

When you click on a cell, the first n publications are displayed on the right (list) using the sorting function specified (see 5.1.2 for more informations). Papers can then be accessed online.

### 3.2 Displaying results as charts

### 3.2.1 Basic view - comparing hits

The basic operation of the chart is to compare the number of hits on the selected cell with the hits obtained (i) for a given filter but considering various genes or (ii) for a given gene name but considering various filters. Each element is associated with a color which will remain the same during the session.

To enable a clearer display, you can sort the displayed items. To do this, please select the filter or gene name to consider and use one of these two possibilities : either right-click on the item and select the option "Sort by ascending value" or "Sort by descending value", or please click on "Sort" on the area where publications are displayed (and choose between ascending down arrow, or descending sort up arrow). The figures below illustrate this scenario.

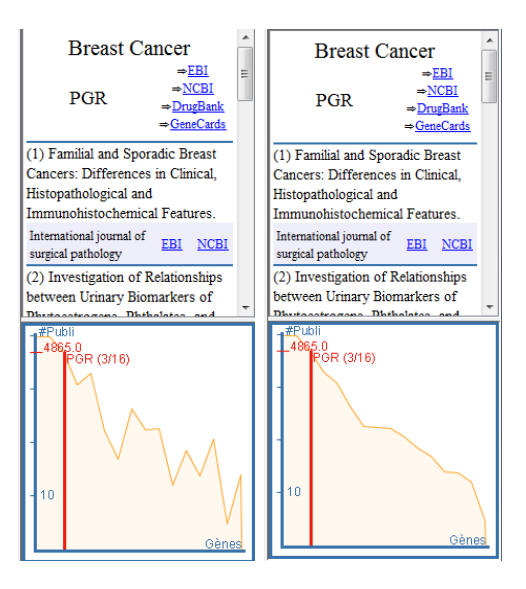

Figure 3.1: Chart generated for the filter Breast Cancer: Gene PCR has the rank 3 out of 16 positions. When the results are ranked by hits, the rank of an item can be visualised more clearly.

### 3.2.2 Interacting with several items to compare them

Two cells are *comparable* if they have the same first coordonate (same gene) or second coordonate (same filter). Several comparable cells can be selected by holding down the button *ctrl*, then clicking on the checkboxes to select. If the boxes are not comparable, the previous selection is cleared for the benefit of the box which has made the final selection.

Multiple selection allows to compare data via a superposition of curves.

When several cells are selected on the same line (one common gene), we superimpose several curves where each curve is the set of hits on the column of a selected cell. This allows to see where is located, in terms of number of hits, the selected gene compared to the others on the set of selected filters.

When multiple cells are selected on the same column (one common filter), the curves are superimposed on the hits of each cell line. This allows to see where is located, in terms of number of hits, the selected filter compared to the others on the set of selected genes.

When multiple genes or filters are selected, we superimpose the curves obtained by clicking on each gene or filter.

Note that when multiple cells are selected, hits are not displayed on the graph. They are replaced by a caption showing how each element is colored.

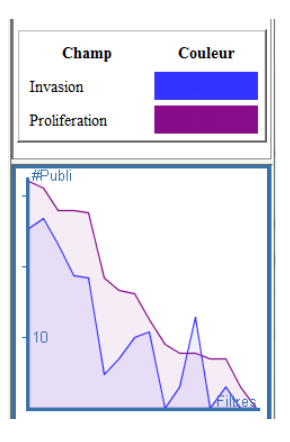

Figure 3.2: Comparing the roles of filters "Proliferation" and "Invasion".

## Data Export

The automatic export of information in GeneValorization is done through the menus File, Edit and Chart's options.

### 4.1 Saving in XML

The submenu "Menu File - Save" saves the information in XML format. This information is then read by the menu "Open". In the case of "All those fields and results" it is proposed to save the matrix of GeneValorization. When saving the file, a file gene\_valorization\_v2.xsl will be automatically saved in the same folder, it allows a browser to display the content of the saved file in a user friendly way.

| working on Breast cancer                     |                                                                                             |                   |               |           |  |  |  |  |  |  |
|----------------------------------------------|---------------------------------------------------------------------------------------------|-------------------|---------------|-----------|--|--|--|--|--|--|
| Genes (14)                                   |                                                                                             |                   |               |           |  |  |  |  |  |  |
| BRCA1, BRCA2, C                              | BRCA1, BRCA2, CDH1, ESR1, PGR, ERBB2, CCND1, MYST2, PIK3CA, FGFR2, TP53, RB1, CDKN2A, PTEN, |                   |               |           |  |  |  |  |  |  |
| Secondary Filters (3)                        |                                                                                             |                   |               |           |  |  |  |  |  |  |
| Cell Cycle Arrest, Proliferation, Migration, |                                                                                             |                   |               |           |  |  |  |  |  |  |
|                                              | Breast cancer                                                                               | Cell Cycle Arrest | Proliferation | Migration |  |  |  |  |  |  |
| BRCA1                                        | <u>5409</u>                                                                                 | <u>56</u>         | 222           | 23        |  |  |  |  |  |  |
| BRCA2                                        | <u>3466</u>                                                                                 | 11                | <u>94</u>     | <u>9</u>  |  |  |  |  |  |  |
| CDH1                                         | <u>112</u>                                                                                  | 1                 | <u>9</u>      | <u>3</u>  |  |  |  |  |  |  |
| ESR1                                         | <u>9014</u>                                                                                 | <u>99</u>         | <u>1587</u>   | <u>69</u> |  |  |  |  |  |  |
| PGR                                          | <u>4713</u>                                                                                 | 37                | <u>606</u>    | <u>36</u> |  |  |  |  |  |  |
| ERPB2                                        | 9302                                                                                        |                   | 1247          |           |  |  |  |  |  |  |

| <b>GeneValorization Data</b> |
|------------------------------|
| working on Breast cancer     |

Figure 4.1: Example of an XML file saved and displayed in a browser.

### 4.2 Export lists and hits

The sub-menu File - Export allows to export information. The item "Everything in a csv file" of the sub-menu "File - Export" allows you to export the matrix of GeneValorization into a file compatible with Excel. You can also use the sub-menu Edit-Copy to copy the main filter, genes

or secondary filters. When several fields are copied, they are converted into the CSV format. You can then paste into a document.

### 4.3 Publications

When you click on a cell or a header of a column, publications appear on the right. This information can be exported to a html file.

### 4.4 Graph

### 4.4.1 Export the graph

GeneValorization proposes to export the graphic into an image file. To do this, please click on "Export Chart" from the menu "Chart's Option". The default resolution is 640x480<sup>-1</sup>, but is adjustable. The type of image file created is also adjustable: jpg, png, and bmp.

### 4.4.2 Copy the chart

Using the menu Edit, you can copy the chart displayed (name of the submenu) by placing it in the clipboard. The graph can then be pasted into a large number of programs (Word, Excel, PowerPoint, OpenOffice, Paint, Gimp ,...). To do this, just do Edit> Paste in the software where you want to paste the chart.

 $<sup>^1640</sup>$  pixels wide and 480 pixels high

# Advanced queries

Advanced queries can be expressed through choice of options in the menu "Data's Options" described below.

### 5.1 Data's Options

### 5.1.1 Define the species to be considered

This sub-menu lets you set the default species that will be used. It is fundamental to choose it correctly because in case synonyms of gene names will be searched, they will be searched within this species only. *Human* is the species considered by default.

### 5.1.2 Sort publications by

This submenu allows you to define how to sort the results. By default, GeneValorization uses the sorting function provided by the server (NCBI-Entrez or EBI-SRS). Other sorting functions are also available: descending chronological order or sort by author's name in the NCBI version of GeneValorization. The SRS-EBI version of GeneValorization proposes not to sort the results to improve response time.

### 5.1.3 Search in various fields

The search for keywords (genes, filters) can be done in different fields of the publication. By default the search is done in the PubMed entry (abstract, title, keywords, etc..). It can be specified to search only on the title or abstract.

### 5.1.4 Wildcard, "\*".

GeneValorization automatically adds "\*" after each filter and each gene name. "\*" Can also be manually specified for any filter.

### 5.1.5 Gene names and synonyms

This option allows for the presence of a gene name in a publication as well as the presence of its synonyms as they are listed in the EntrezGene database withing the species defined by default. Different options are described below. GeneValorization also provides assistance in the process of gene name disambiguation (see 1.3).

### Search with the gene name

The gene name specified is used whether it is the official name or not.

### Search with gene synonyms

Synonyms of the gene are used, but the gene name entered is not used. This allows to avoid to get unrelated publications. As an example, the gene CEL is very famous but we may want to search for publications about this gene without getting publications about Affymetrix chips whose extension is *.CEL*.

### Search with the gene and its synonyms

The gene and its synonyms are used.

**Warning** The behaviour may vary between the NCBI and EBI versions of GeneValorization. Let's consider the gene  $\mathcal{A}$  with 3 aliases namely,  $\mathcal{B}$ ,  $\mathcal{C}$  et  $\mathcal{D}$  where  $\mathcal{D}$  is also synonymous with  $\mathcal{B}$ . Asking for the aliases of  $\mathcal{B}$  at EBI will provide only  $\mathcal{D}$  while the same query sent to the NCBI will provide  $\mathcal{B}$ ,  $\mathcal{C}$  et  $\mathcal{D}$ .

### 5.1.6 Reload the data when starting.

This option allows to keep the results obtained between two executions, or force to reload data at each start (to make sure very fresh data is obtained). For more informations, please consult 7.2.2.

## Advanced display

#### 6.1 Customizing the results - Display Options

#### Modifying the font 6.1.1

GeneValorization designers had worked to make GUI as similar as possible regardless of the operating system. It remains however a few differences. With this menu you can adjust the font size if the default rendering does not suit you, and even use a different font.

#### 6.1.2Change cells size

You can dynamically change the default cell size.

#### 6.1.3Displaying the gene name and the corresponding EntrezGene ID when it is possible

By default, GeneValorization only display the user gene names but this option allows you to display the EntrezGene ID too if available (i.e if the color of the gene name is green or orange).

#### 6.1.4Monitor memory usage

The memory used by GeneValorization can be display through a progression bar at the top right of the window.

#### Defining the number of results to be displayed 6.1.5

We define here the maximum number of publications to be shown in detail (cf. 3.1). Min: 3 publications.

By default: 10 publications.

#### Defining the maximum length of the publication's title 6.1.6

You can limit the size of the titles of publications. Minimum length: 10 characters. Default: 140 characters

#### 6.1.7Language

You can choose between English and French. The software selects the language according to the user's computer. If no appropriate language is found, English is used.

### 6.2 Customizing the curve - Chart's options

### 6.2.1 Using color theme

By default this option is active, the graphs are then drawn using the main color theme (NCBI = blue, EBI = green) for axes and captions. It uses color-specific filter/gene to draw the curve, and that color is used to fill the area under the curve.

Disabling this option leads to drawing the chart in more sober way (black and white).

### 6.2.2 Modifying plotting aspects

The graph can be plotted in two ways: it can either display the number of hits ordered or display this number by the number of hits obtained as a percentage of the main filter.

### 6.2.3 Vertical Scale

We can draw a graph on a linear scale or on a logarithmic scale in base 10. It can be useful to compare very different information (different order of magnitude).

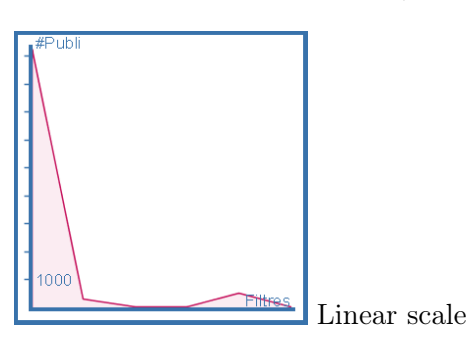

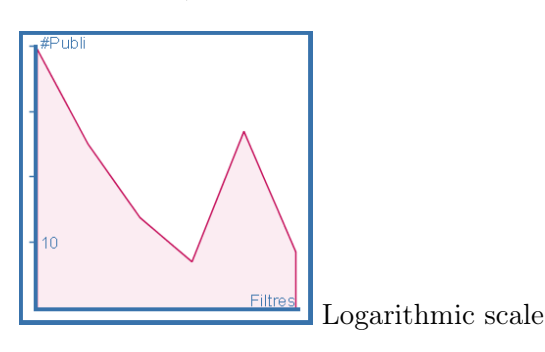

# Advanced parameters

### 7.1 Managing Loading

The management of loadings (queries sent to PubMed on-the-fly) can be specified using the menu Loading. You can also individually restart the loading of one entire row, one entire column or one individual hit by right-clicking on the corresponding case and select the option "reload online".

### 7.1.1 Stop data loading

Loading are stopped.

### 7.1.2 Restart interrupted loading

Interrumpted loading are restrated.

### 7.1.3 Reload all the results

All loading are restrated.

### 7.2 How GeneValorization works (internally)?

### **7.2.1** Modes

### Using NCBI

Searches are done on the NCBI server that is, the Entrez portal is directly queried by GeneValorization. This server uses natively and automatically MESH terms to search for primary and secondary filters. This mode of work is recognizable by its blue theme graphics.

### Using EBI

Searches are done on the SRS server of EMBL-EBI, SRS is the server that is queried by GeneValorization. The keyword search is direct (no use of MESH terms). This mode of work is identifiable by its green theme graphics.

### Read only

The read-only mode can work normally, but cannot save anything (Settings, Change in the list of genes / filters, Reloading results ,...). It is proposed when the application has been launched several times, it may be imposed by the argument in command line described in 7.2.3.

### Debug

The debug mode is more verbose in terms of error in the console, for this reason, the console is displayed by default.

### 7.2.2 Dealing with Memory

### Storing data

GeneValorization stores several data on the hard drive. Consider that your login is *Bob*, the file in which all the information is stored is available at:

- Windows XP : C:/Document and Settings/Bob/GeneValorization
- Windows Vista/Seven : C:/Users/Bob/GeneValorization
- Linux : /home/Bob/GeneValorization

### Keeping results between two executions

GeneValorization allows to keep the data extracted from one use to another (see 5.1.6). Data are stored in an XML file which specification is given on the web<sup>1</sup>. The file will be stored in the location described above.

### Keeping results during one execution

During execution, every request made to the server is stored in memory. You can still force the reloading of data (see 7.1.3).

### 7.2.3 The command line

GeneValorization can be used in command line mode. In this case the various options below are proposed.

### -help

Displays all parameters of command lines proposed by the program.

### -debug

Launches the application in debug mode and displays the console.

### -debugGUI

Forces the display console.

### -noDebugGUI

Does not display the console.

### -target

Must be followed by the name of the server (NCBI or EBI).

<sup>&</sup>lt;sup>1</sup>http://bioguide-project.net/gv/gene\_valorization.dtd

### -readOnly

Launches the application in the read-only mode.

### -allowReadOnly

When launching a new instance of the application where a first one has already been launched, you can choose to prohibit the start of the second instance, or run it in the read-only mode (see 7.2.1). Using this parameter allows you to automatically accept the read-only option in this case.

### -displayURL

Displays in the console all http addresses that the program will generate internally.

# FAQ

This chapter covers issues related to the use of GeneValorization. Answers are brief and more information is available in the user manual.

### 8.1 Basic informations

### 8.1.1 What do the numbers of the GeneValorization matrix correspond to?

Each cell of coordinates (x,y) of the GeneValorization matrix provides the number of publications which contain (in their Pubmed entry): the main filter, the gene name specified at line x, and the secondary filter specified at column y (if specified). More information in section 1.1 of this manual.

# 8.1.2 What fields of the publications are used for keyword (filters and gene names) research?

By default, the keyword (genes, filters) search is done in the whole Pubmed entry. The search can be restricted to only a subset of the Pubmed entry (for example, restricted to the title, abstract...). The fields the search has to be restricted on can be specified in "Search in field(s)" of the "Data's Options" menu.

### 8.1.3 Does GeneValorization take EntrezGene ID as input?

You can directly enter an EntrezGene ID, just please preced this ID by a "#".

### 8.1.4 Does GeneValorization take into account the gene name synonyms?

By default, GeneValorization considers gene names and synonyms recensed by EntrezGene in the specified species (Human, by default). This can be changed using "Gene name and synonyms" in menu "Data's Options".

### 8.1.5 Does GeneValorization use MESH terms when querying?

In the NCBI-Entrez version of GeneValorization, queries launched by GeneValorization are interpreted by Entrez which automatically considers MESH terms. The SRS-EBI version of GeneValorization makes a simple search of the keywords.

### 8.1.6 Can I use rational expressions in genes/filters?

The areas in which the gene names and filters are to be specified may include rational expressions such as the use of \* (wildcard) or the symbol "|".

### 8.1.7 What species is taken by default in GeneValorization?

It is the Human. It can be modified in menu "Data's Options" by selecting item "Define the species to be considered".

# 8.1.8 What are the differences between GeneValorization Entrez-NCBI and GeneValorization SRS-EBI ?

GeneValorization proposes the use of two servers: the Entrez portal of the NCBI or the SRS server of the EBI. One server or the other is chosen when requests are sent to Pubmed. The differences are numerous and include: (i) the interpretation of queries on Pubmed (ii) the management of the genes synonyms, (iii) the ranking functions of publications, (iv) the content of the sources. Specifically:

- (i) the NCBI-Entrez version automatically uses MESH terms whereas the SRS-EBI version makes a simple keywords research;
- (ii) Given a gene A having three synonyms B, C and D where D is a synonym of B. EBI will return only D as a synonym of B, indeed B has no other proper synonym; NCBI will consider this gene as being A (its official name) and will return its synonyms, i.e B, C and D
- (iii) the ranking functions depend on servers, EntrezNCBI natively proposes a ranking by date by default (or by author if chosen by the user) whereas SRS proposes a ranking by descending chronological order or no ranking in order to improve response time;
- (iv) the SRS server of EBI is a copy of NCBI and may not contain the latest informations of PubMed.

### 8.2 Import / Export, formats

### 8.2.1 What is the difference between Read and Open / Save and Export?

Read and Save are two functionalities which allow to read (respectively save) informations in XML format. Open and Export are two functionnalities which allow to open (respectively export) informations in text or CSV format (data list of tabular type).

### 8.2.2 What is the CSV format?

CSV stands for **Comma-Separated Values**. It allows to save in a textual way several elements separated by commas. Several variants exist, and we can separate values by a comma (","), semicolon (";") or a tabulation.

### 8.2.3 CSV outputs of GeneValorization

When you copy elements, or export elements in CSV format, GeneValorization separates elements by commas.

### 8.2.4 CSV and text inputs of GeneValorization

Reading a file works in two stages. First of all, if the file contains several lines, GeneValorization will consider that there is one element per line. But if we only find one line, this line will be cut based on its commas, semicolons, and tabs.

### 8.3 Loading issues

### 8.3.1 One cell at $\langle error \rangle$

When a cell contains  $\langle error \rangle$ , its loading didn't work well, generally because of a network problem. Use the menu previously described in 7.1.2 in order to reload the affected cells.

### 8.3.2 Every cell at *<error>*

When every cell contains the value *<error>*, the software doesn't manage to connect to the Web. This problem is probably due to a firewall or a proxy.

### Cause: the firewall

Indeed, the firewall can block access to applications to the web and generally advertise you if it happens. You have to authorize GeneValorization connection in the firewall settings.

### Cause: the proxy

When a network uses a proxy server you can't connect directly to the internet, you have to use this proxy which is a kind of secure door to the outside. To configure proxy settings for java, please open the Java Control Panel<sup>1</sup>. Then click on the Network Settings button. Java uses the browser default proxy settings, if it doesn't work: select the Use Browser Settings checkbox and copy proxy settings<sup>2</sup>, the usual syntax for the proxy settings is: http://<address>:<port> (with a port similar to 8080 or 3128). Once you have correctly entered the proxy settings, please click on OK button, restart GeneValorization and the loadings should work correctly.

<sup>&</sup>lt;sup>1</sup>On Windows, the Java Control Panel which is in the Control Panel, on Unix it is in menu System>Preferences

<sup>&</sup>lt;sup>2</sup>If you don't know them, ask to your network administrator. Settings are identical to the ones in your browser.